#### Measurement Item : PATT/PLN

Whether measurement is patterned or plain is determined automatically by comparing the contrast with the background within the detection range. When teaching is finished, all the level indicators will light for 0.5 s, and the buzzer will sound twice.

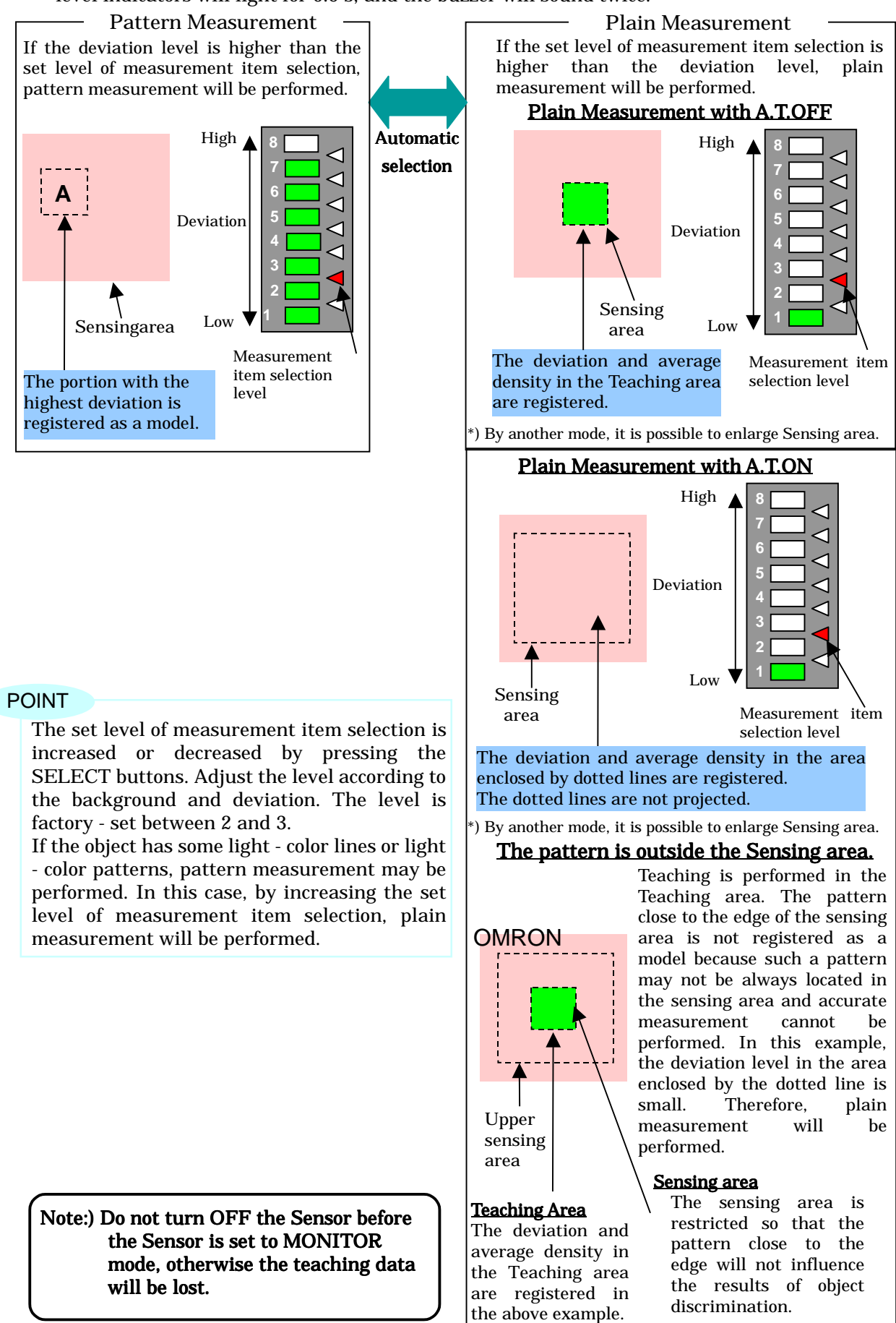

### Change of Plain Measurement Detection Range Selection Mode

\*Detection range at Plain Measurement

Detection range at Plain Measurement is as following.

Mode 1 and 2 can be changed by the operation at the power supply input.

|                                                 | Plain Measurement detection range selection mode                                                                                                    |                                                                                                    |  |  |
|-------------------------------------------------|----------------------------------------------------------------------------------------------------|----------------------------------------------------------------------------------------------------|--|--|
|                                                 | Mode 1(Initial setting)                                                                                                    | Mode 2                                                                                                    |  |  |
| <b>A</b><br>Plain                               | Detection range at measurement<br>becomes the same size as the<br>teaching area.                                                                       | Detection can be enlarged.<br>It becomes the following dotted line<br>frame.                                                                                                    |  |  |
| Measurement<br>with A.T.OFF                     | Detection range<br>(=Teaching area)                                                                                                    | Approx.1.0mm (F10-S30R)<br>Approx.0.5mm (F10-S15R)<br>Approx.0.2mm (F10-S05R)                                                                                                    |  |  |
| <b>B</b><br>Plain<br>Measurement<br>with A.T.ON | Detection range at measurement<br>becomes the following dotted line<br>frame.<br>Detection range<br>Approx.4.0mm (F10-S30R)<br>Approx.0.7mm (F10-S05R) | Detection can be enlarged.<br>It becomes the following dotted line<br>frame.<br>Detection range<br>Approx.1.0mm (F10-S30R)<br>Approx.0.5mm (F10-S15R)<br>Approx.0.2mm (F10-S05R) |  |  |
|                                                 | Detection range becomes small w<br>following figure.<br>OMRON                                                                                          | when a pattern is in the end as the<br>Detection range<br>(=Teaching range)                                                                                                    |  |  |
| When using F10-C30/C35/C50/C55                  |                                                                                                    |                                                                                                    |  |  |

When switching banks setting around of a bank to switch for Plain Measurement detection range selection mode different from the bank causes **Plain Measurement detection range type error**. Please note that you set the same mode as a bank to switch to around of the bank.

## Mode Change Process

#### Process)

1 Change the Mode selector to TEACH, while the power supply is turning off.

- 2. Turn on the power supply, while pushing the Teach/display button.
- 3. Release the Teach/display button after confirming that the illumination of each 2 pieces of the upper and the lower side of the Threshold Indicators.
- 4. The current Plain Measurement detection range selection mode is displayed to the Level Indicators.

| Level Indicators that | Plain Measurement detection |
|-----------------------|-----------------------------|
| is lighted            | range selection mode        |
| Level 7,8             | Mode 1 (Initial setting)    |
| Level 1,2             | Mode 2                      |
|                       |                             |

- 5. Mode can be switched with the UP/DOWN selection buttons.
- 6. By pushing the Teach/display button after switching it's confirmed.

Please do not turn off the power supply before pushing the Teach/display button. The setting is not changed

## Monitor Mode

Plain Measurement detection range selection mode can be confirmed by processing as following.

#### Process)

- 1. Switch Mode Selector to MON.
- 2. Push the Teach/display button for more than 2 seconds.

Plain Measurement detection range selection mode is displayed.

Mode 1

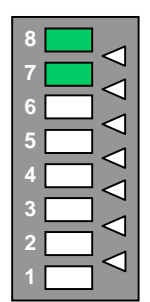

Action is returned to the normal Monitor mode after Level Indicators 7 and 8 are lighted for 3 seconds.

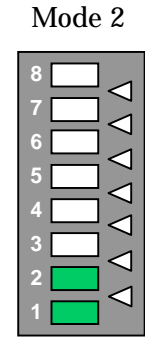

Action is returned to the normal Monitor mode after Level Indicators 1 and 2 are lighted for 3 seconds.

# Trouble Shooting

| Problem          | Probable cause                                                                                                    | Remedy                                                                                                    |
|------------------|----------------------------------------------------------------------------------------------------|----------------------------------------------------------------------------------------------------|
| Buzzer<br>sounds | Plain Measurement detection<br>range type error<br>The Plain Measurement<br>detection range selection<br>mode in which F10 is<br>currently set is different from<br>that in which it is set when<br>executing teaching, therefore,<br>the sensor was set to<br>MONITOR or RUN mode. | Perform again the teaching of<br>the Sensor in TEACH mode or<br>change the Plain Measurement<br>detection range selection mode<br>set up in F10. Or, confirm<br>whether you change it to<br>applicable bank in case of<br>F10-C30/C35/C50/C55.<br>→ Refer to<br>4.1. TEACH mode. |